# ل ديەمتلا نيوكت صحف تايلمعب موقتس UCS

## المحتويات

<u>المقدمة</u> <u>المتطلبات الأساسية</u> <u>المتطلبات</u> <u>المكونات المستخدمة</u> <u>الاصطلاحات</u> <u>الرسم التخطيطي للشبكة</u> <u>السيناريوهات — فحص التكوين</u> <u>التحقق من الحالة العامة</u> <u>عرض نتائج مادة النشر</u> <u>علومات ذات صلة</u> <u>معلومات ذات صلة</u>

## <u>المقدمة</u>

يشرح هذا المستند كيفية إستخدام UCS سيقوم بتمهيد ميزة والأوامر لإجراء فحص حالة التكوين بسرعة.

سوف يتم تحميل UCS تتيح ميزة للمستخدمين إجراء فحص سريع لضمان تكوين الخادم النصلي بشكل صحيح للسماح ل BIOS بالمتابعة. الغرض من فحص تكوين "سيتم التمهيد" هو التحقق من تكوين كل من وحدة المعالجة المركزية (CPU) و DIMM. يساعد هذا التحقق المستخدمين على تصحيح مشاكل التمهيد بسرعة.

يوفر Cisco UCS العديد من الأدوات للمساعدة في عمليات التحقق من تكوين التمهيد ل Will. تتضمن هذه الأدوات: حالة عرض سطر الأوامر وأمر **show post** بالإضافة إلى UCS Manager GUI *الحالة العامة، الأخطاء،* و**عرض نتائج مادة النشر** .

## <u>المتطلبات الأساسية</u>

#### <u>المتطلبات</u>

cisco يوصي أن أنت:

- كن على معرفة عملية ببرامج وأجهزة خادم Cisco UCS Server Blade.
  - كن على دراية بمكونات Cisco UCS وطوبولوجيا.
    - کن علی درایة بتطبیق مدیر Cisco UCS.

<u>المكونات المستخدمة</u>

تستند المعلومات الواردة في هذا المستند إلى نظام الحوسبة الموحدة (UCS) من Cisco.

#### <u>الاصطلاحات</u>

راجع <u>اصطلاحات تلميحات Cisco التقنية للحصول على مزيد من المعلومات حول اصطلاحات المستندات.</u>

## <u>التكوين</u>

ستوفر ميزة "تمهيد UCS" عمليات فحص التكوين لوحدة المعالجة المركزية (CPU) و DIMM. في هذا القسم، تقدم لك المعلومات المتعلقة بتكوين وحدة المعالجة المركزية (CPU) و DIMM المطلوبين.

#### تكوين وحدة المعالجة المركزية المطلوب (للتشغيل)

- الطراز B200/B250 يجب توفر أقل عدد من وحدات المعالجة المركزية (CPU)
- يجب تثبيت مقابس المعالج CPU1—CH40 أو CPU2 (الأخفض في العدد) حتى تعمل البطاقة. في حالة تثبيت وحدة المعالجة المركزية (CPU) رقم 1 أو وحدة المعالجة المركزية (CPU2) وتشغيلها، تعمل أي مجموعة أخرى.**ملاحظة:** تدعم Cisco حتى الآن تكوين وحدة المعالجة المركزية (CPU) فقط 2 أو 4.
  - لم يتم فرض تطابق وحدة المعالجة المركزية.

#### تهيئة DIMM المطلوبة (للتشغيل)

- B200/B250—يجب ملء DIMM في A0 أو B0 أو C0.
- B440 زوج DIMM واحد مطابق على وحدة المعالجة المركزية (CPU) رقم 1 أو وحدة المعالجة المركزية (CPU2). يجب نشر DIMM في أقل بنك لأي قناة باستخدام وحدة المعالجة المركزية (CPU) الحالية.
- مطابقة DIMM غير مطلوبة. على سبيل المثال، لا توجد متطلبات لتثبيت DIMM بشكل منتظم عبر وحدة المعالجة المركزية.

#### كيفية إجراء فحص التكوين

- الحالة العامة
  - الأخطاء
- عرض نتائج الاختبار الذاتي ل PowerOn (POST)

#### <u>الرسم التخطيطي للشبكة</u>

هذا هو مخطط نموذجي يستخدم مع نظام الحوسبة الموحدة (UCS) من Cisco:

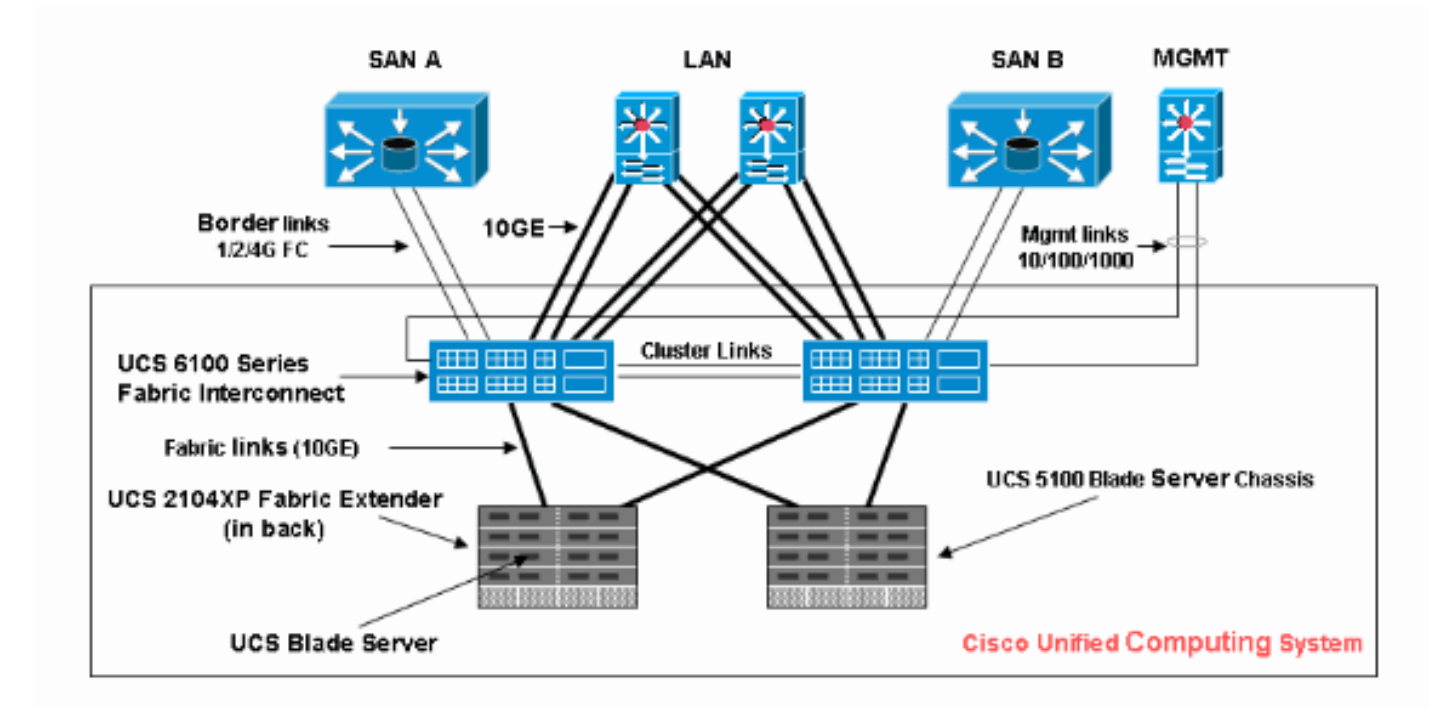

<u>السيناريوهات — فحص التكوين</u>

تحقق من الحالة العامة أولا، ثم تحقق من الأخطاء ونتائج POST.

#### <u>التحقق من الحالة العامة</u>

أول شيء يجب التحقق منه هو *الحالة العامة*. تتيح هذه الميزة في Cisco UCS للمستخدمين التحقق بسرعة من الحالة العامة للخادم. يشرح هذا القسم كيفية عرض الحالة العامة وكيف تبدو عندما يكتشف UCS حالات فشل وحدة المعالجة المركزية (CPU) أو وحدة ذاكرة DIMM. أكمل الخطوات التالية:

- 1. سجل الدخول إلى مدير Cisco UCS.
- 2. في جزء التنقل، أختر علامة التبويب **معدات**.
- 3. أختر **المعدات > الهيكل > رقم الهيكل > الخوادم**، ثم أختر الخادم الذي تريد التحقق من الحالة العامة.
  - 4. في لوحة العمل إلى اليمين، أختر علامة التبويب **عام**. يمكنك الاطلاع على **الحالة العامة:** في **الحالة**.
    - 5. في الحالة العادية، يجب عرض الحالة العامة ok.

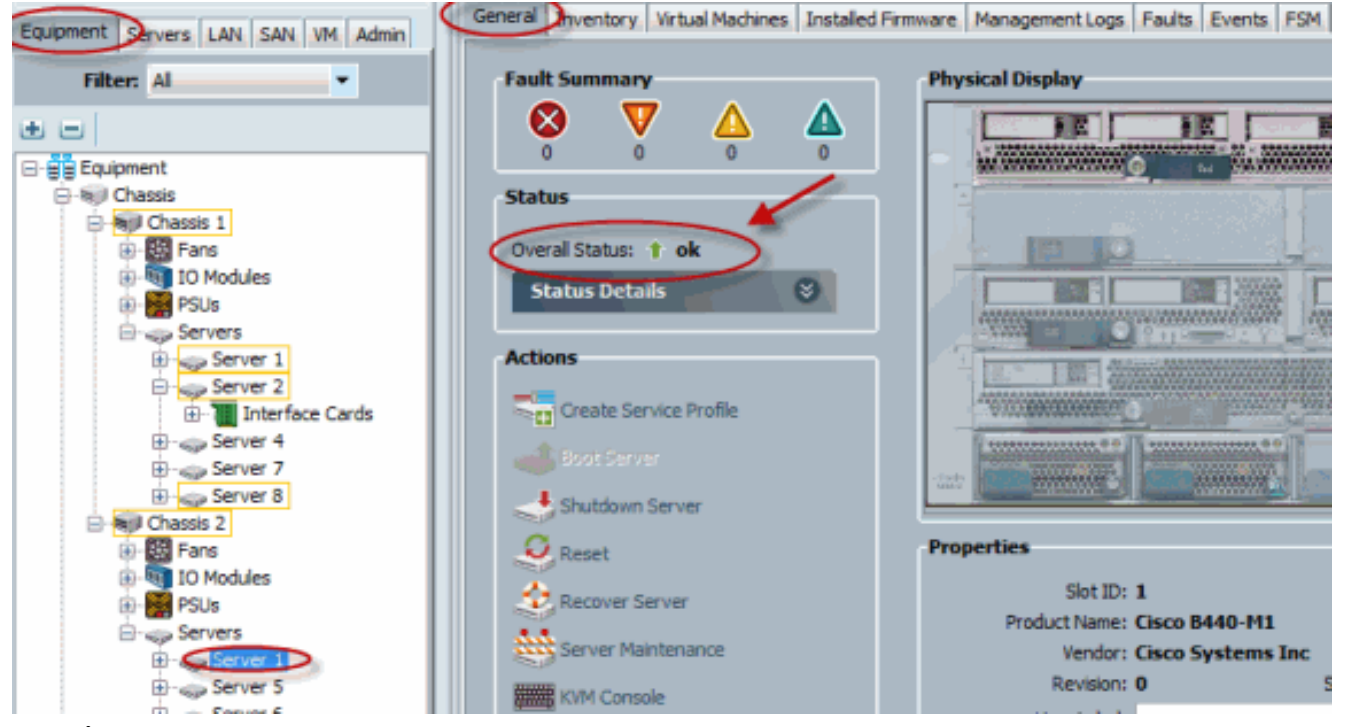

6. إذا لم يتم تكوين الخادم النصلي بشكل مناسب وكشف UCS عن فشل وحدة المعالجة المركزية (CPU) أو وحدة ذاكرة DIMM، فإنه يعرض **فشل الكمبيوتر**. يتم عرض UCS بالحالة العامة compute-failed في هذا الشكا

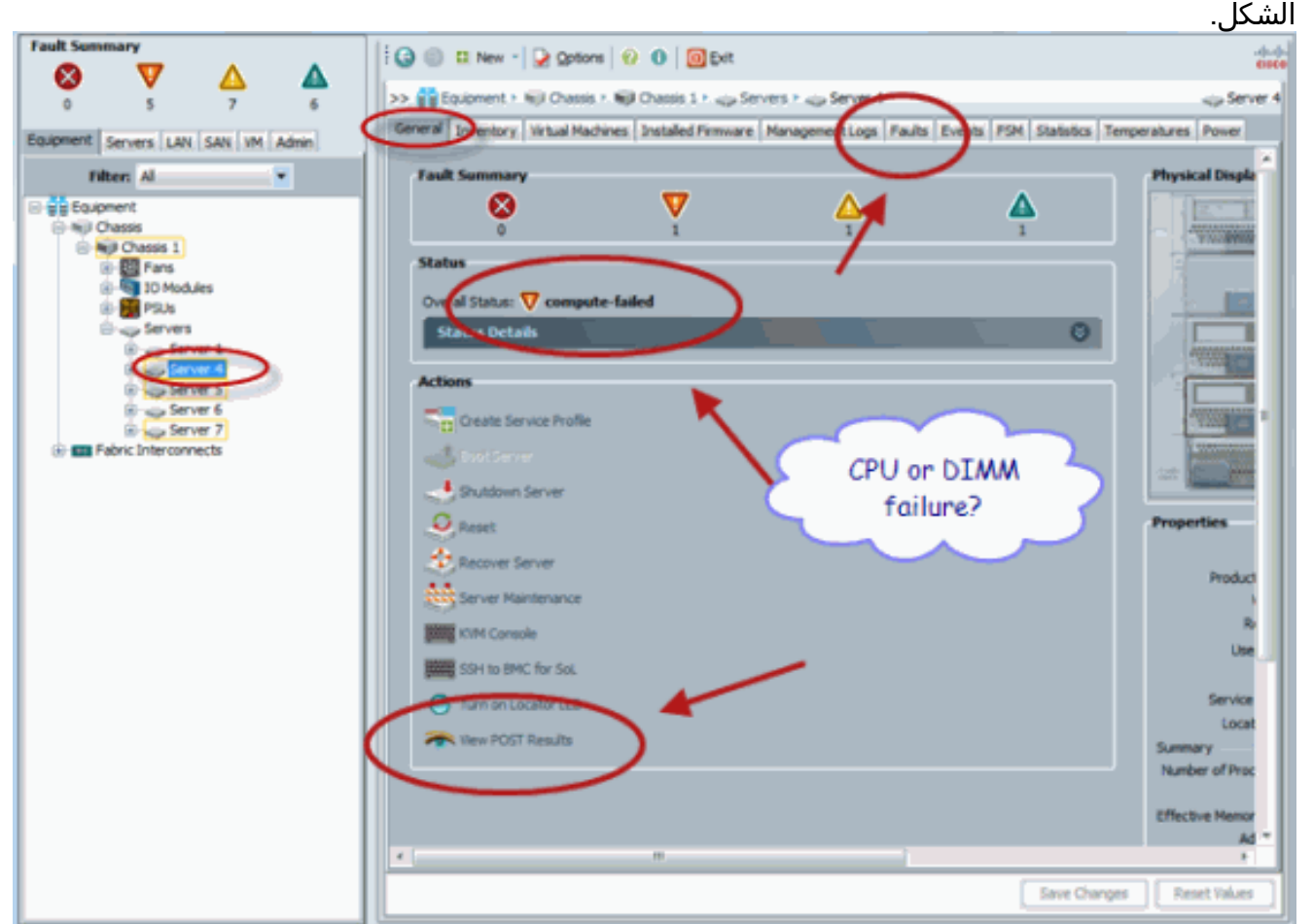

r. يمكنك أيضا التحقق من الحالة العامة إذا قمت بإصدار الأمر show. status.

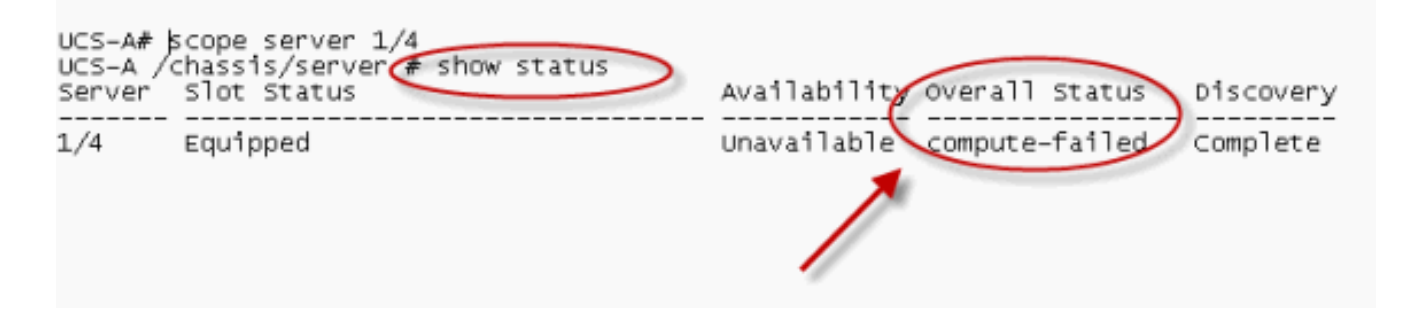

### <u>التحقق من تفاصيل الأخطاء</u>

يمكنك عرض تفاصيل الحالة لخادم نصلي. يشرح هذا القسم كيفية عرض تفاصيل الحالة ووصف الأخطاء. إذا اكتشف UCS جزءا من وحدات المعالجة المركزية (CPU/DIMMs غير قابل للتشغيل، فإن الحالة الإجمالية تظهر .................... هو موضح هنا، يعرض مدير UCS الخادم النصلي في حالة عامة متدهورة. أكمل الخطوات التالية:

- 1. سجل الدخول إلى مدير Cisco UCS.
- 2. في جزء التنقل، أختر علامة التبويب **معدات**.
- 3. أختر **المعدات > الهيكل > رقم الهيكل > الخوادم**، ثم أختر الخادم الذي تريد التحقق من الحالة العامة.
  - 4. في لوحة العمل إلى اليمين، أختر عام. التحقق من الحالة العامة ضمن **الحالة**.
    - 5. أختر نافذة عرض **تفاصيل الحالة** للتحقق من تفاصيل

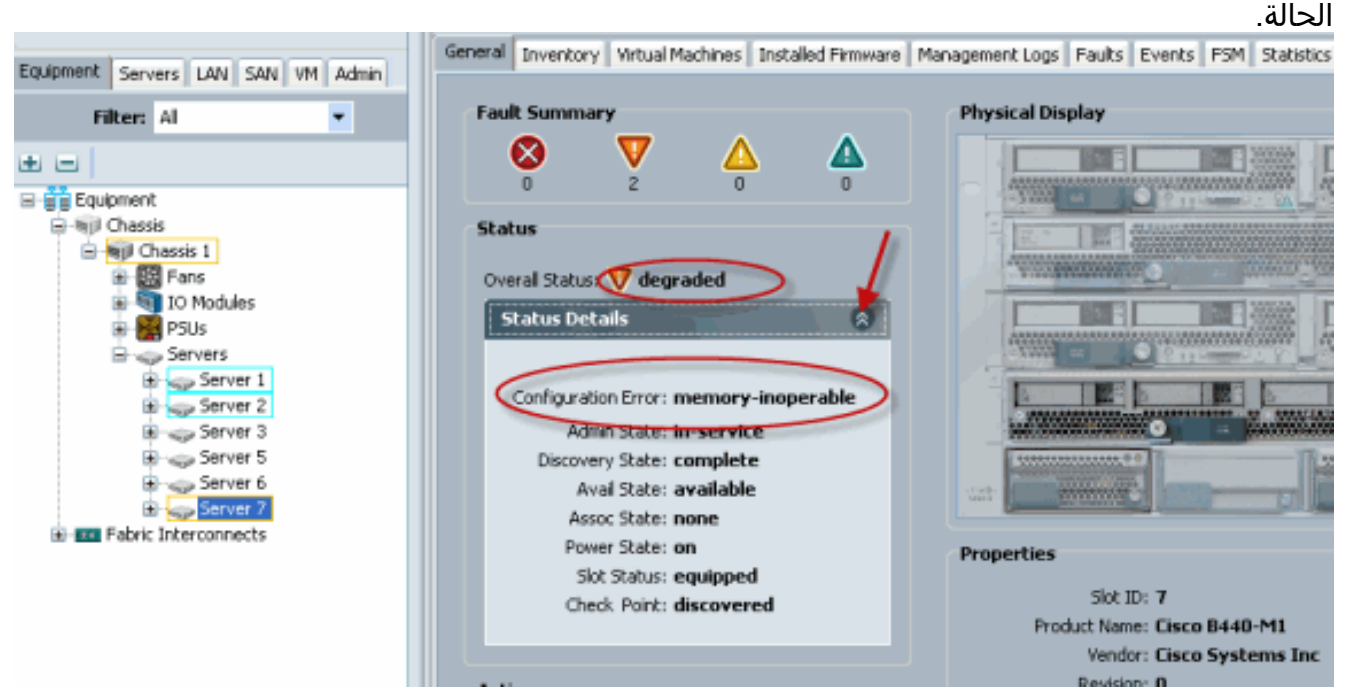

6. انقر فوق علامة التبويب **أخطاء** لعرض وصف الأخطاء وتفاصيلها.

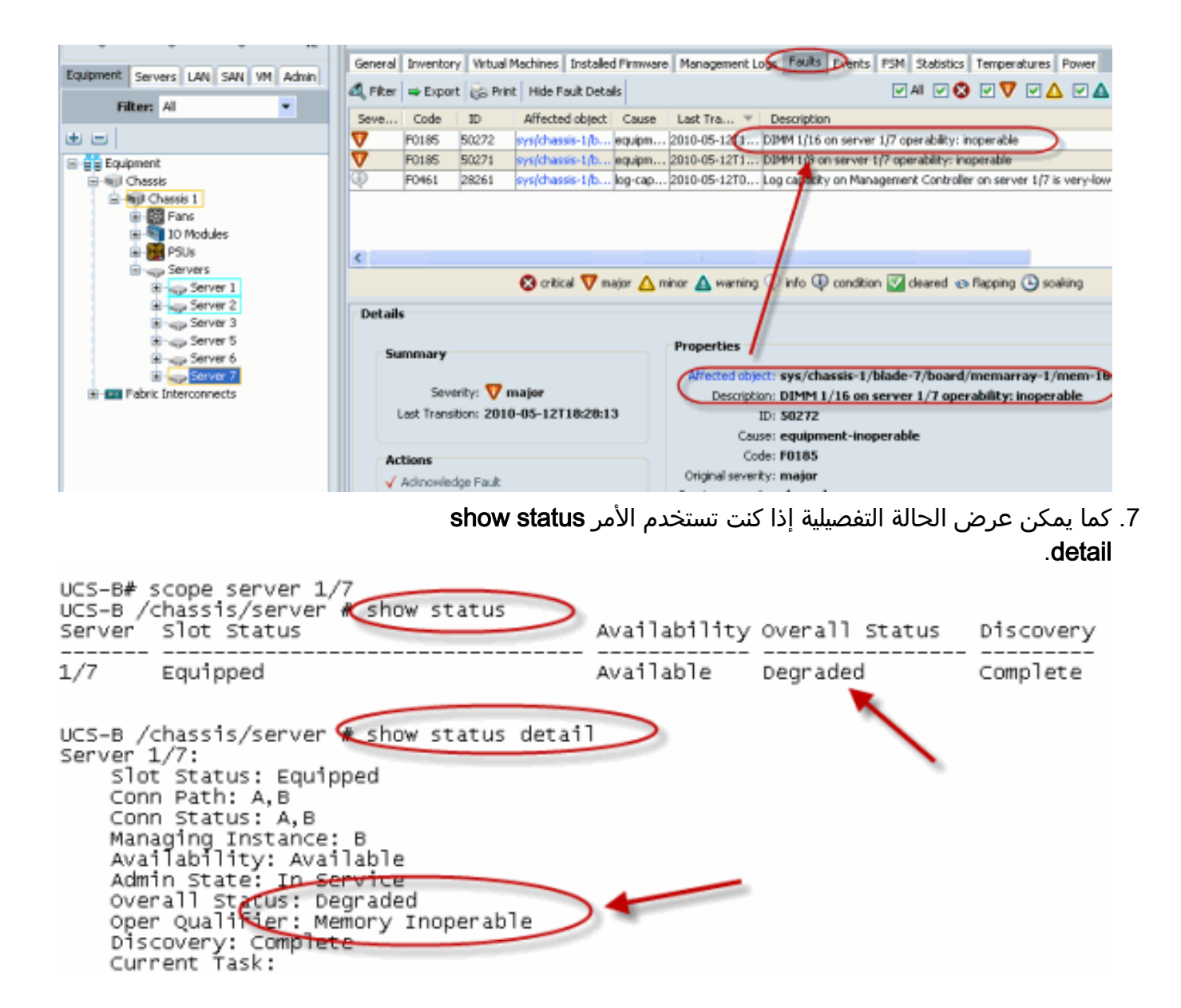

#### <u>عرض نتائج مادة النشر</u>

يمكنك عرض أي خطأ يتم تجميعه أثناء عملية الاختبار الذاتي في Power On لخادم نصلي. يشرح هذا القسم كيفية عرض نتائج POST. أكمل الخطوات التالية:

- 1. في جزء التنقل، انقر فوق علامة التبويب **معدات**.
- 2. من علامة التبويب **معدات**، أختر **معدات > هيكل > رقم الهيكل > الخوادم**.
  - 3. أختر الخادم الذي تريد عرض نتائج مادة النشر من أجله.
    - 4. في جزء العمل، انقر فوق علامة التبويب **عام**.
- 5. في منطقة **الإجراءات،** انقر فوق **عرض نتائج مادة النشر**.تسرد شاشة نتائج POST نتائج POST الخاصة بخادم نصلي.

| Fault Summary                                                                                                    | A A                   | G 🔘 🖬 New - 🕞 Qotions 😥 🕢 🔟 🔯 Exit                                                                             |                |  |  |  |  |  |
|----------------------------------------------------------------------------------------------------|-----------------------|----------------------------------------------------------------------------------------------------|----------------|--|--|--|--|--|
|                                                                                                    |                       | >> 🙀 Equipment + 🛞 Chassis + 🐻 Chassis 1 + 🚓 Servers + 🚓 Server 4                                              |                |  |  |  |  |  |
| Equipment Servers LAN                                                                                                    | POST Results          |                                                                                                    | Power          |  |  |  |  |  |
| Filter: Al                                                                                                    | A Filter Sport        | j Print                                                                                                    | cal Displa     |  |  |  |  |  |
| Equipment                                                                                                    | Affected object       | ID Type Code Created at Severity Decemptor                                                                     |                |  |  |  |  |  |
| E MP Chassis 1                                                                                                    | sys/chassis-1/blade-4 | 608  server: Osco Systems Inc SA-GOODDNG  POST-6608  2010-03-11T19:48:38  ortical   Invalid DDMM configuration | C D perco      |  |  |  |  |  |
| <ul> <li>B Fans</li> <li>IO Modules</li> </ul>                                                                                                    | < Contaile            |                                                                                                    |                |  |  |  |  |  |
| B 🚮 PSUs                                                                                                    | General               |                                                                                                    |                |  |  |  |  |  |
| 8-g Server                                                                                                    | ID: 608               | Local ID_101                                                                                                   |                |  |  |  |  |  |
| 8 - Los Server                                                                                                    | Type: serve           | r: Cisco Systems Inc SA-GO00ING Code: POST-0608                                                                |                |  |  |  |  |  |
| Server Created: 2010-03-11119:48:38     Serverity: critical     Recoverable: recoverable     Recoverable Action: none                                                                                                    |                       |                                                                                                    |                |  |  |  |  |  |
| B-      Fabric Interconned                                                                                                    | Description: January  | Antibit configuration                                                                                          |                |  |  |  |  |  |
|                                                                                                    |                       |                                                                                                    |                |  |  |  |  |  |
| OK Apply Cancel Help Parties                                                                                                    |                       |                                                                                                    |                |  |  |  |  |  |
| Blade not configured                                                                                                    |                       |                                                                                                    |                |  |  |  |  |  |
| appropriately?                                                                                                    |                       |                                                                                                    |                |  |  |  |  |  |
| R                                                                                                    |                       |                                                                                                    |                |  |  |  |  |  |
| SSH to BMC for Sol.                                                                                                    |                       |                                                                                                    |                |  |  |  |  |  |
|                                                                                                    |                       | O Turn en Locator LED                                                                                          | Service        |  |  |  |  |  |
|                                                                                                    |                       | Wew POST Results                                                                                               | Locat          |  |  |  |  |  |
|                                                                                                    |                       |                                                                                                    | Number of Proc |  |  |  |  |  |
|                                                                                                    |                       |                                                                                                    | ffective Memor |  |  |  |  |  |
|                                                                                                    |                       |                                                                                                    | Ad =           |  |  |  |  |  |
| fau Channel - Channel - Ch |                       |                                                                                                    |                |  |  |  |  |  |
|                                                                                                    |                       | Dave compare                                                                                                   | NUMBER ANNALS  |  |  |  |  |  |

- 6. طقطقة **ok** in order to أغلقت شاشة نتائج مادة النشر.
- show يمكنك أيضا عرض نتائج POST إذا كنت تستخدم الأمر show . post.

| UCS-A# scope server 1/4<br>UCS-A /chassis/server & show post |                   |                  |                                          |              |                        |  |  |  |  |
|--------------------------------------------------------------|-------------------|------------------|------------------------------------------|--------------|------------------------|--|--|--|--|
| POST:<br>Global ID<br>608                                    | Code<br>Post 0608 | Severity<br>Info | Affected object<br>sys/chassis-1/blade-4 | Desc<br>Inva | lid DIMM Configuration |  |  |  |  |
|                                                              |                   |                  |                                          | 1            |                        |  |  |  |  |

## <u>التحقق من الصحة</u>

لا يوجد حاليًا إجراء للتحقق من صحة هذا التكوين.

## معلومات ذات صلة

- بنية Cisco UCS Manager
- الدعم التقني والمستندات Cisco Systems

ةمجرتاا مذه لوح

تمجرت Cisco تايان تايانق تال نم قعومجم مادختساب دنتسمل اذه Cisco تمجرت ملاعل العامي عيمج يف نيم دختسمل لمعد يوتحم ميدقت لقيرشبل و امك ققيقد نوكت نل قيل قمجرت لضفاً نأ قظعالم يجرُي .قصاخل امهتغلب Cisco ياخت .فرتحم مجرتم اممدقي يتل القيفارت عال قمجرت اعم ل احل اوه يل إ أم اد عوجرل اب يصوُتو تامجرت الاذة ققد نع اهتي لوئسم Systems الما يا إ أم الا عنه يل الان الانتيام الال الانتيال الانت الما